## 2TB超のWindows7のインストール(ASROCK)

①光学ドライブにWindows7のDVDをトレーに入れて閉じてください。(←ここ重要です) リセットして画面が起動したらDeleteキーを連打してください。 BIOSが起動したらBootのBoot Option1のところにカーソルをあわせてEnterキーを押します。 UEFIの光学ドライブを選択してEnterキーを押します。

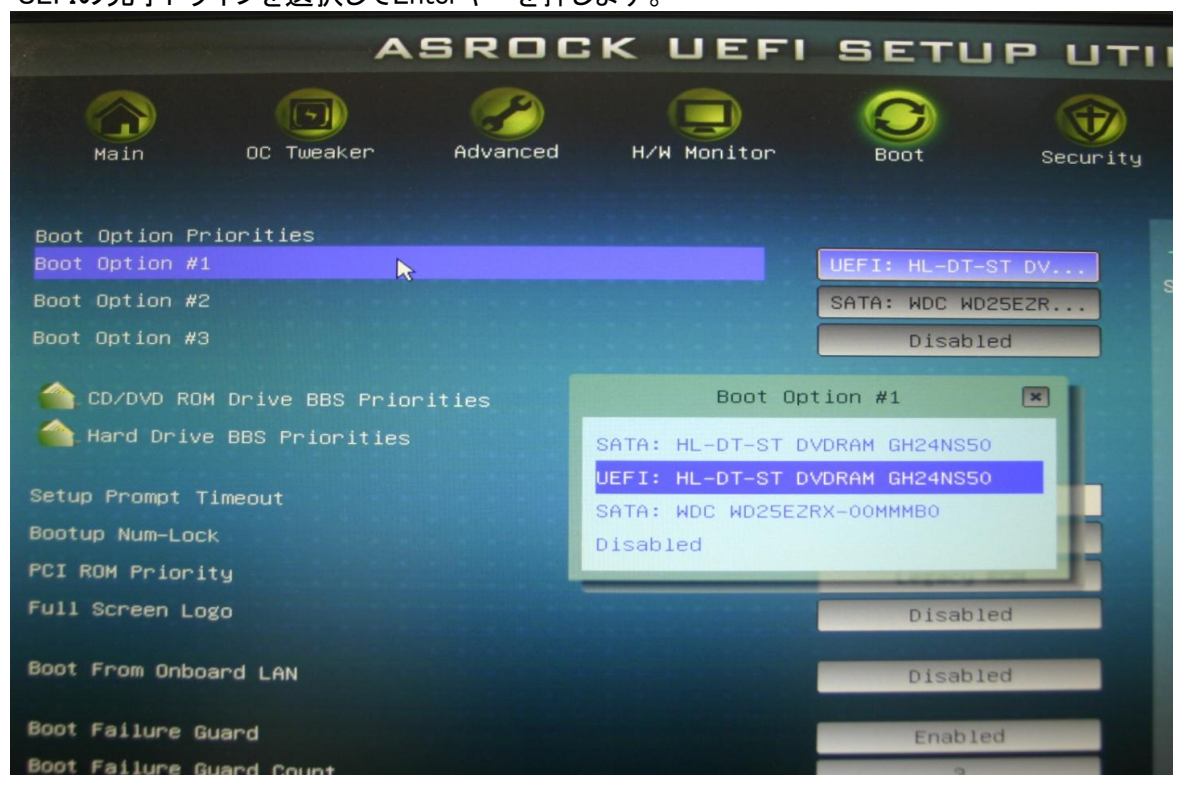

②F10キーを押すとBIOSを保存するか聞いてくるのでYesを選択してEnterキーを押してください

| Save Changes and Exit                      | × |
|--------------------------------------------|---|
| Save configuration changes and exit setup? |   |
| Yes                                        |   |

③CDが読み込まれパーテーションのところまできたらインストールしたいディスクに カーソルを合わせENTERキーを押せばインストールがはじまります。

| 名前                       |        | 合計サイズ      | N  |
|--------------------------|--------|------------|----|
| ティスク 0 未割り当て             | 領域     | 2328.8 GB  | 23 |
| ディスク 1 未割り当て             | 領域     | 2328.8 GB  | 23 |
| 47 最新の情報(こ更新( <u>R</u> ) | 育耶余(D) | ✓フォーマット(E) |    |